## Erstellung eines individualisierten Tourenplans zur Abfallentsorgung

1.) Rufen Sie die Seite des Entsorgungsbetriebs Märkisch-Oderland (EMO) auf: www.entsorgungsbetrieb-mol.de

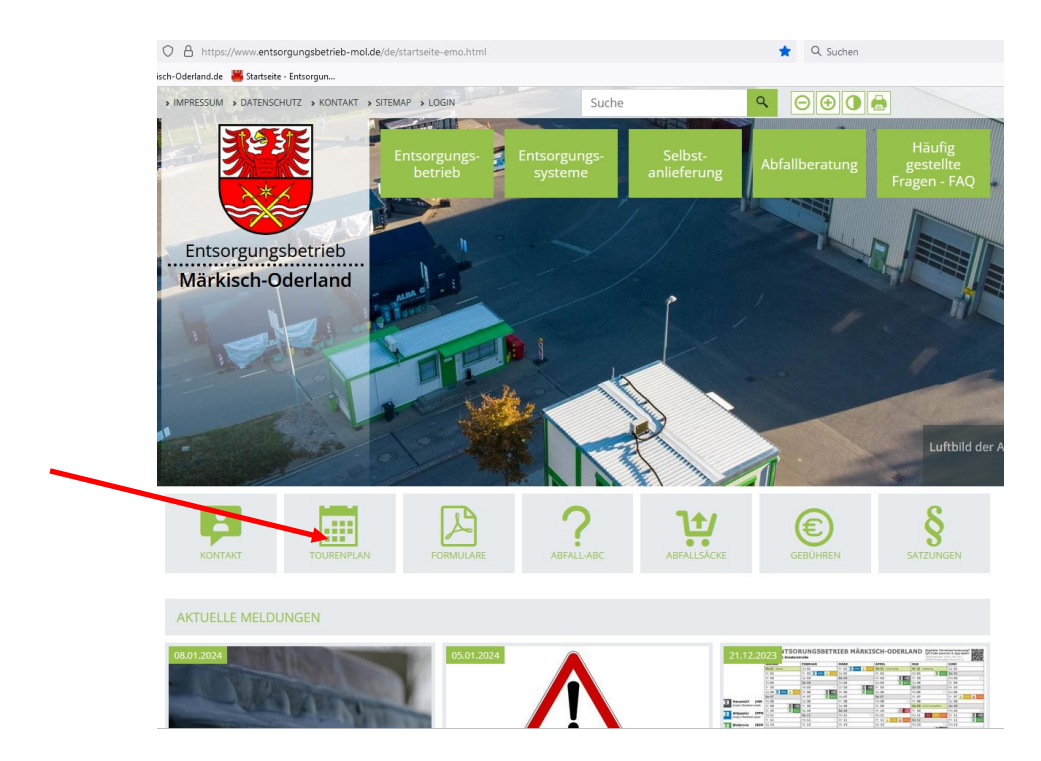

2.) Klicken Sie auf die unter dem Header eingeblendete Kachel: TOURENPLAN

3.) Wählen Sie im Feld: Stadt/Gemeinde die gewünschte Stadt/Gemeinde und ggf. den betreffenden Ortsteil aus!

Startseite / Entsorgungssysteme / Tourenplan 2024

## Tourenplan 2024

Bitte beachten Sie, dass bei der Gliederung des Tourenplans lediglich die offiziellen Ortsteile und keine Gemeindeteile, Wohnplätze etc. aufgeführt sind.

Bitte wählen Sie im Online-Tourenplan im ersten Schritt Ihre Adresse aus. Danach erfolgt die Auswahl der von Ihnen verwendeten Entsorgungssysteme. Im Anschluss wird die Liste Ihrer Abfuhrtermine generiert.

Des Weiteren stehen Ihnen folgende Option zur Auswahl:

- Download der Entsorgungstermine als iCal-Datei (ICS) für Ihren digitalen Kalender
- Download des Jahreskalenders (PDF) mit Ihren Entsorgungsterminen als PDF-Datei bzw. zum ausdrucken

| Stadt/Gemeinde  |  |
|-----------------|--|
| Bad Freienwalde |  |

| Stadt-/Ortsteil |  |
|-----------------|--|
|                 |  |

| Altglietzen  |  |
|--------------|--|
| / inglicizen |  |

## 4.) Wählen Sie die betreffende Straße aus!

Dann erscheinen vorausgefüllt alle Abfallarten, die im Tourenplan angezeigt werden. Weiter unten auf der Seite werden Ihnen alle Entsorgungstermine fürs ganze Jahr angezeigt.

Bitte beachten Sie, dass bei der Gliederung des Tourenplans lediglich die offiziellen Ortsteile und keine Gemeindeteile, Wohnplätze etc. aufgeführt sind.

Bitte wählen Sie im Online-Tourenplan im ersten Schritt Ihre Adresse aus. Danach erfolgt die Auswahl der von Ihnen verwendeten Entsorgungssysteme. Im Anschluss wird die Liste Ihrer Abfuhrtermine generiert.

Des Weiteren stehen Ihnen folgende Option zur Auswahl:

- Download der Entsorgungstermine als iCal-Datei (ICS) für Ihren digitalen Kalender
- Download des Jahreskalenders (PDF) mit Ihren Entsorgungsterminen als PDF-Datei bzw. zum ausdrucken

| Tourenplan 2024                           |                        |
|-------------------------------------------|------------------------|
| Stadt/Gemeinde                            |                        |
| Bad Freienwalde                           |                        |
| Stadt-/Ortsteil                           |                        |
| Altglietzen                               |                        |
| Straße/Abfuhrbezirk                       |                        |
| Chausseestraße                            |                        |
| Bitte wählen Sie die Abfallarten aus, die | Sie verwenden möchten. |
| 🗹 Hausmüll                                |                        |
| 🗹 Pappe, Papier und Kartonage             |                        |
| ✓ Biotonne                                |                        |
| 🗹 Grünabfall auf Abruf                    |                        |
| Gelber Sack/Gelbe Tonne                   |                        |

🗹 Weihnachtsbäume

- ☑ Schadstoffe
- 5.) Um den Tourenplan als PDF-Dokument zu generieren, klicken Sie bitte auf: Exportieren als PDF!

| Zeitraum             |
|----------------------|
| 2024 ~               |
| Exportieren als      |
| PDF ICS CSV TXT      |
|                      |
| Januar 2024          |
| Mi. 3. 🔵 Biotonne    |
| Mo. 8. 🜑 Hausmüll    |
| Do. 11. 😑 Verpackung |
| Di. 16. 🔵 Biotonne   |
|                      |

6. In einem neuen Fenster öffnet sich jetzt der komplette Tourenplan fürs gesamte Jahr 2024 (2 Seiten) für die von Ihnen ausgewählte Adresse. Sie können diesen nun ausdrucken.

| Bad Freienw                                                                                                    | <b>24 ENTSO</b><br>alde   Altglietzen   Cha | RUNGSBETR<br>ausseestraße | IEB MÄRKIS       | SCH-ODERL/        | AND Digitale Term<br>QR-Code scann<br>Telefonzentrale: 03<br>abfallentsorgung@I | inerinnerung? |
|----------------------------------------------------------------------------------------------------|---------------------------------------------|---------------------------|------------------|-------------------|---------------------------------------------------------------------------------|---------------|
|                                                                                                    | JANUAR                                      | FEBRUAR                   | MÄRZ             | APRIL             | MAI                                                                             | JUNI          |
|                                                                                                    | Mo 01 Neujahr                               | Do 01                     | Fr 01            | Mo 01 Ostermontag | Mi 01 Maifeiertag                                                               | Sa 01         |
|                                                                                                    | Di 02                                       | Fr 02 🌲 WB                | Sa 02            | Di 02 📱 HM        | Do 02                                                                           | So 02         |
|                                                                                                    | Mi 03  🔢 BIO                                | Sa 03                     | So 03            | Mi 03             | Fr 03 🧴 LVP                                                                     | Mo 03         |
|                                                                                                    | Do 04                                       | So 04                     | Mo 04 📃 HM       | Do 04             | Sa 04                                                                           | Di 04  🔝 B    |
| Hausmüll  H                                                                                                    | Fr 05                                       | Mo 05 📃 HM                | Di 05            | Fr 05 🧴 LVP       | So 05                                                                           | Mi 05 📃 Pi    |
| (engi.) Residual wasu                                                                                                    | Sa <b>06</b>                                | Di 06                     | Mi 06            | Sa <b>06</b>      | Mo 06 19                                                                        | Do 06         |
| Altpapier  P                                                                                                    | So 07                                       | Mi 07                     | Do 07 🗴 LVP      | So 07             | Di 07 🚺 🚺 BIO                                                                   | Fr 07 🔇 G     |
| (engl.) Residual pape                                                                                                    | Mo 08 🚊 HM                                  | Do 08 🗴 LVP               | Fr 08            | Mo 08 15          | Mi 08 📃 PPK                                                                     | Sa 08         |
|                                                                                                    | Di 09                                       | Fr 09                     | Sa 09            | Di 09 🚺 BIO       | Do 09 Christi Himmelfahrt                                                       | So 09         |
| Biotonne B                                                                                                    | O Mi 10                                     | Sa 10                     | So 10            | Mi 10 📃 PPK       | Fr 10                                                                           | Mo 10 🛄 H     |
| (engl.) Organic Wast                                                                                                    | Do 11 🧴 LVP                                 | So 11                     | Mo 11 11         | Do 11             | Sa 11  🔇 GRÜ                                                                    | Di 11         |
| Grünabfall  GRÜ                                                                                                    | Fr 12                                       | Mo 12 7                   | Di 12 🛛 🗵 BIO    | Fr 12 🔇 🔇 GRÜ     | So 12                                                                           | Mi 12         |
|                                                                                                    | Sa 13                                       | Di 13 🚺 🚺 BIO             | Mi 13 📃 PPK      | Sa 13             | Mo 13 📃 HM                                                                      | Do 13 🧴 U     |
| (engl.) Gardening wa                                                                                                    | So 14                                       | Mi 14 📃 PPK               | Do 14            | So 14             | Di 14                                                                           | Fr 14         |
| 48 h vorher anmelden:                                                                                                    | Mo 15 3                                     | Do 15                     | Fr 15 🔇 GRÜ      | Mo 15 📱 HM        | Mi 15                                                                           | Sa 15         |
| Rufnr. 1: 033456 479-15                                                                                                    | Di 16  🗾 BIO                                | Fr 16                     | Sa 16            | Di 16             | Do 16 🧴 LVP                                                                     | So 16         |
|                                                                                                    | Mi 17 📃 PPK                                 | Sa 17                     | So 17            | Mi 17             | Fr 17                                                                           | Mo 17         |
| Verpackung  L\                                                                                                    | P Do 18                                     | So 18                     | Mo 18 📃 HM       | Do 18 🧴 LVP       | Sa 18                                                                           | Di 18  🗵 E    |
| (engl.) Packaging wa                                                                                                    | Fr 19                                       | Mo 19 📃 HM                | Di 19            | Fr 19             | So 19                                                                           | Mi 19         |
| Weihnachts                                                                                                    | Sa 20                                       | Di 20                     | Mi 20            | Sa 20             | Mo 20 Pfingstmontag                                                             | Do 20         |
| baum                                                                                                    | B So 21                                     | Mi 21                     | Do 21 🧴 LVP      | So 21             | Di 21                                                                           | Fr 21         |
| (engl.) Christmas tree                                                                                                    | Mo 22 📱 HM                                  | Do 22 🧴 LVP               | Fr 22            | Mo 22 17          | Mi 22 🚺 BIO                                                                     | Sa 22         |
| Schadstoffe IS                                                                                                    | Di 23                                       | Fr 23                     | Sa 23            | Di 23 🚺 BIO       | Do 23                                                                           | So 23         |
| (engl.) Pollutants                                                                                                    | Mi 24                                       | Sa 24                     | So 24            | Mi 24 🔬 S1        | Fr 24                                                                           | Mo 24 📃 I     |
| Termine gelten nur für<br>private Haushalte, da eine<br>Abgabe von haushalts-<br>üblichen Mengen über die<br>Grundgebühren finanziert<br>wird. | Do 25 🧴 LVP                                 | So 25                     | Mo 25 13         | Do 25             | Sa 25                                                                           | Di 25         |
|                                                                                                    | e Fr 26                                     | Mo 26 9                   | Di 26 🗵 BIO      | Fr 26             | So 26                                                                           | Mi 26         |
|                                                                                                    | Sa 27                                       | Di 27 🚺 BIO               | Mi 27            | Sa 27             | Mo 27 📃 HM                                                                      | Do 27 🧴 L     |
|                                                                                                    | So 28                                       | Mi 28                     | Do 28            | So 28             | Di 28                                                                           | Fr 28         |
| Übergeben Sie die<br>Schadstoffe immer den<br>Fachkräften persönlich.                                                                          | Mo 29 5                                     | Do 29                     | Fr 29 Karfreitag | Mo 29 📱 HM        | Mi 29                                                                           | Sa 29         |
|                                                                                                    | Di 30 🙎 BIO                                 |                           | Sa 30            | Di 30             | Do 30 🧴 LVP                                                                     | So 30         |
|                                                                                                    | Mi 31                                       |                           | So 31            |                   | Fr 31                                                                           |               |